四川轻化工大学学历继续教育学士学位外国语水平考试

# (线上)系统操作手册(考生版)

### 一、手机下载安装超星学习通 App

须知: (本次考试使用的两部手机都需要下载安装超星学习通) 请考生通过以下途径之一提前下载安装超星学习通 App:

1、应用市场搜索"学习通",查找到图标为 **▲** 的 App,下载并 安装。

2、扫描下面的二维码,跳转到对应链接下载 App 并安装(如用 微信扫描二维码,请选择在浏览器打开)。

3、移动设备浏览器访问链接 http://app.chaoxing.com/, 下载 并安装 App。

注意: Android 系统手机用户通过第 2 或第 3 途径下载安装时, 若提示"未知应用来源",请确认并继续安装; IOS 系统用户安装时需 要动态验证,按照系统提示进行操作即可。

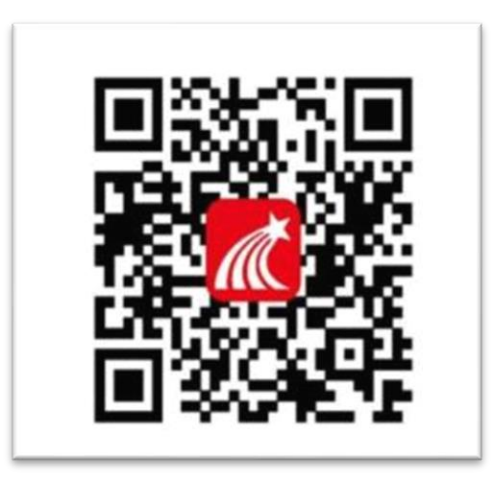

(超星学习通 APP 扫码下载)

### 二、登录超星学习通 App

#### 1、第一设备登陆(考试答题手机)

请考生于<u>开考前15-30分钟</u>打开学习通,选择"其他方式登录",按照以下要求进行账号登录,做好相关考前设备准备。

单位 UC 码: 输入"205006",点击提示的单位名称 学号/工号: 考生准考证号

密码: (T+考生身份证后 6 位) 例如: T019688

| 23:45 <b>二</b><br>•II <b>今 一</b><br>客服 | < 准考证号 ■                |
|----------------------------------------|-------------------------|
| 登录                                     | 机构账号登录                  |
| 手机号/超星号 ~   密码 * 忘记密码?                 | 单位UC码/单位名称              |
| 我已阅读并同意学习通《隐私政策》和《 <b>用户协议》</b>        | 学号/工号                   |
| 登录<br>新用户注册 手机验证码登录                    | 密码 😽 忘记密码?              |
|                                        | 我已阅读并同意学习通《登录政策》和《用户协议》 |
|                                        | 登录                      |
| 其它登录方式                                 | 新用户注册                   |

2、查看考试通知,并获取第二设备(直播手机)登录学习通的账 号和密码

进入后,点击底部导航栏【消息】,查看收到的考试通知(到达考试时间后,在考试通知中点击链接参加考试)。

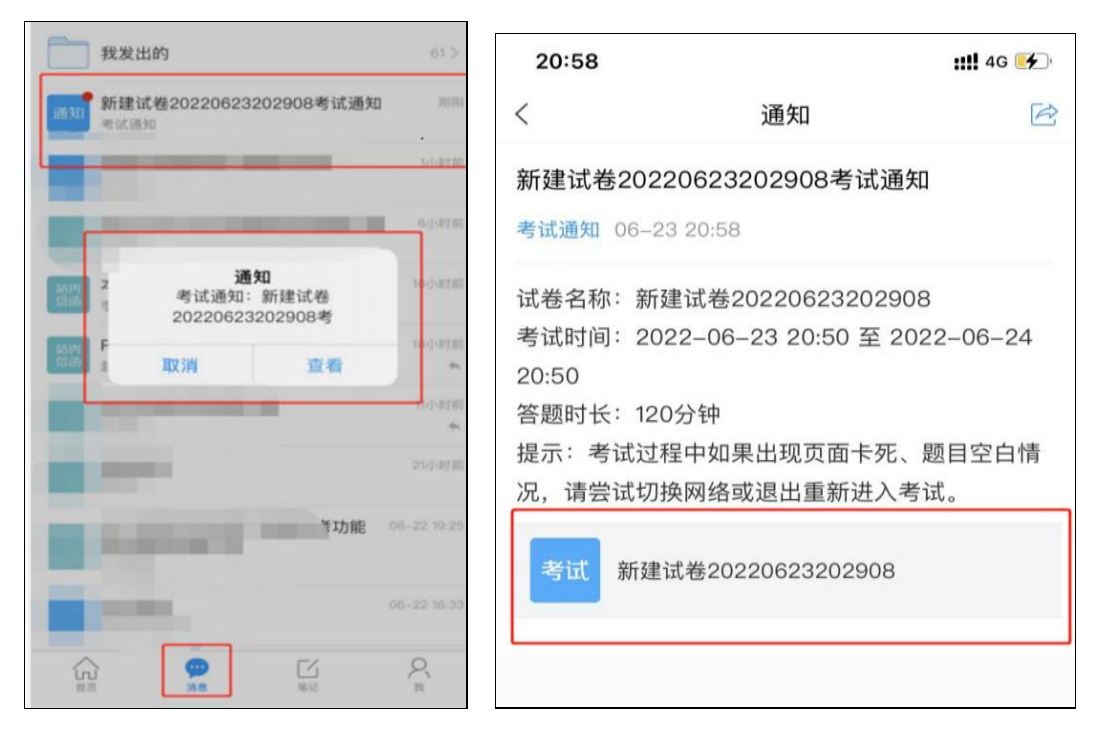

点击考试通知,点击链接,其中包含第二部手机登录学习通的<u>账</u>

**号、密码以及直播二维码**,请务必重视。

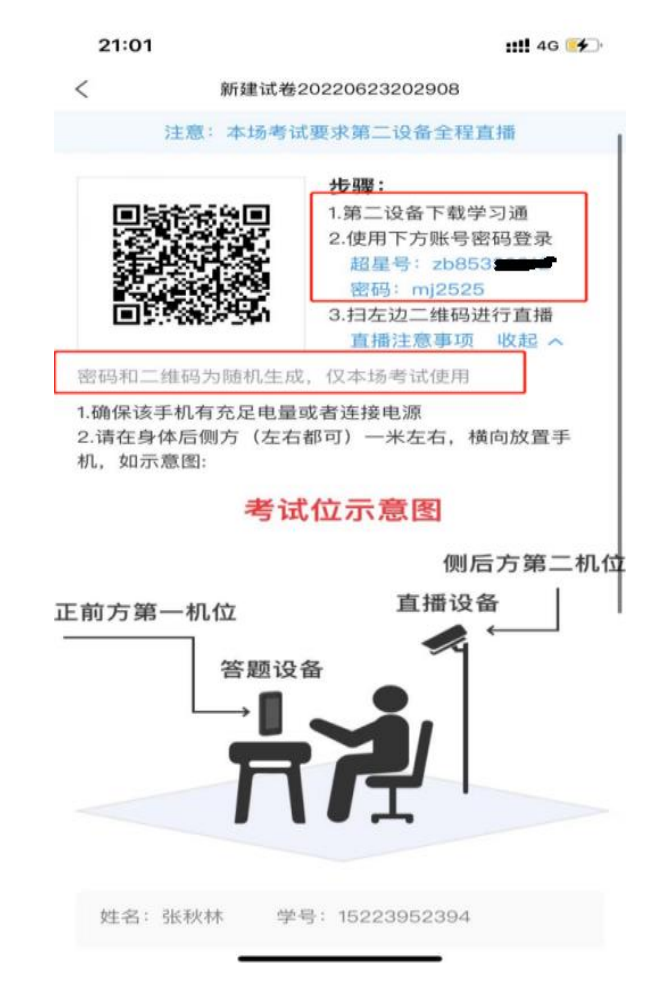

## 3、第二设备登录(直播)

根据上图显示的超星号+密码,在第二设备上进行登录,如图,输入"超星号"+"密码"。

| 15:00     |            | <b>::!!!</b> 4G 💽 |
|-----------|------------|-------------------|
|           |            | 客服                |
| 登录        |            |                   |
| 手机号/超星号   |            | ~                 |
|           |            | ₩ 忘记图码?           |
| 1 我已阅读并同意 | 学习通《隐私政策》和 | 《用户协议》            |
|           | 登录         |                   |
| 新用户注册     |            | 手机号快捷登录           |
|           |            |                   |
|           |            |                   |
|           |            |                   |
|           |            |                   |
|           |            |                   |
|           |            |                   |
|           | 其它登录方式     |                   |
| -         |            | _                 |

登录后点击右上角"扫一扫",扫描第一设备考试通知中生成的二 维码,开启直播即可。请考生<u>开考前 5-15 分钟</u>进入考试界面等待作答。

| 21:10 |      |     | 111 4G 4 | 21:13                       | <b>::!!</b> 4G 🗲 |
|-------|------|-----|----------|-----------------------------|------------------|
|       | 首页、  |     | こ 二 通道研  | < 7                         | 开播               |
| Q 找资料 |      |     |          | 试卷名称:新建试卷2                  | 20220623202908   |
| 常用发现  | l 关注 | 微读书 | 知视频      | <b>注意:</b><br>1.确保该手机有充足电量或 | 者连接电源            |
|       |      |     | ) >      | 2.请在身体后侧方(左右都<br>机,如示意图:    | 可)一米左右,横向放置手     |
|       |      |     | >        | 考试作                         | 立示意图             |
| à     |      |     | >        |                             | 侧后方第二机位          |
|       | _    |     |          | 正前方第一机位                     | 直播设备             |
|       |      |     | 2        | 答题设备                        |                  |
|       |      |     | 2        | Ŕ                           |                  |
|       |      |     | >        |                             |                  |
|       |      |     | 5        | 开播默认同意《直播用                  | 户协议》             |
|       |      |     |          | - A                         | 角定               |
|       |      |     | >        |                             |                  |
| 1     | Q    | 12  | Q<br>=   |                             |                  |
|       |      | _   |          |                             |                  |

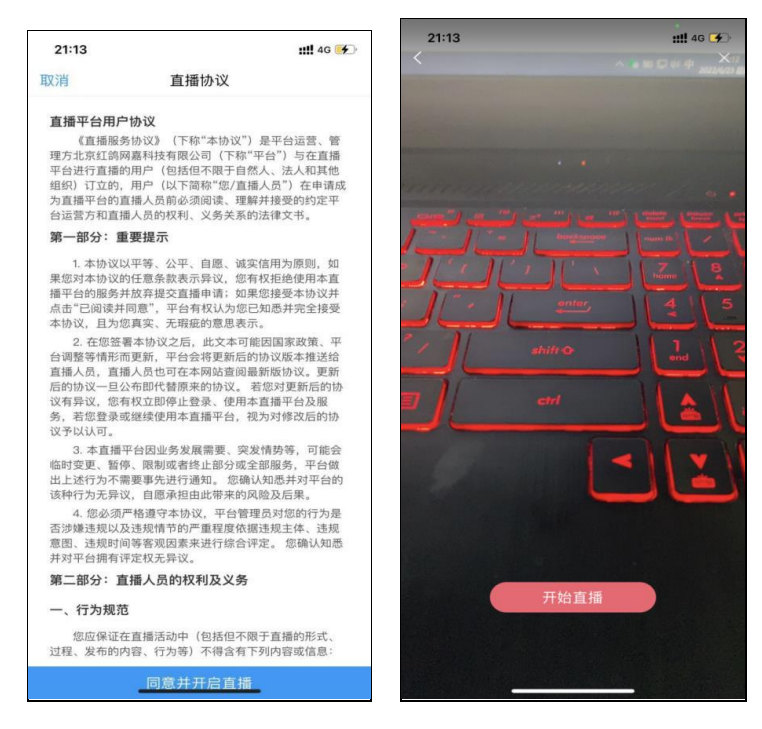

三、开始考试

 1.请考生打开第一设备(考试答题手机),进入考试,需进行人脸 识别,此时需要提前保证第二设备已开启直播,否则无法进行。若考 生的第一和第二设备在开考15分钟以后仍未登录,将被考试系统限制 进入,考生将作"无故缺考"处理,成绩记作"零分"。

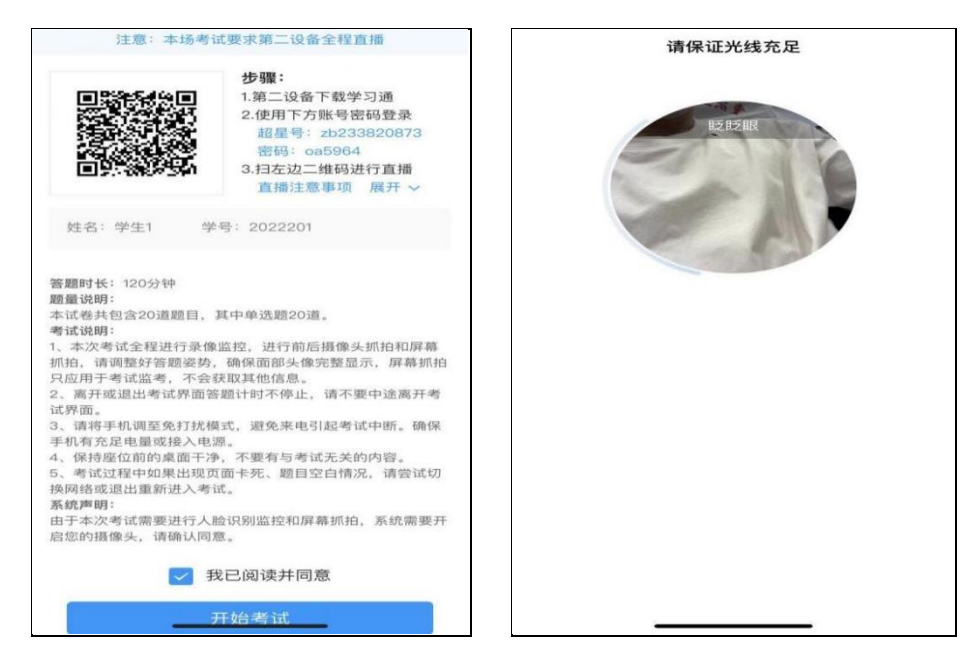

2. 考试中会全过程抓拍考生的作答行为数据,若出现网络卡顿等

情况,可进行反馈,给监考教师留言,以便学校及时处理考试中的异常 情况,考生在试卷答题全部完成并检查无误后,可在开考90分钟以后 提前点击"交卷"。

| 15:28                | <b>::!!</b> 4G 💷 | 15:29                                               | ::!! 4G 💻  |
|----------------------|------------------|-----------------------------------------------------|------------|
| <                    | 反馈               | <                                                   | 反馈         |
| ④ 100:19 1/20<br>答題卡 |                  | • 99:20                                             | 1100       |
| 单选题(5.0分)            | FORTE            | <ul><li>单选题(5.0分)</li><li>2.数据库系统的主要作用是信息</li></ul> |            |
| 1.负责保护和控制数据,是像       |                  |                                                     |            |
| 权限1史用的入有效利用的表        | 2022201          | A 传输                                                |            |
| ▲ 粉细座                |                  |                                                     |            |
|                      |                  | B 采集                                                |            |
| B 数据库管理员             |                  |                                                     |            |
|                      | 4497             | C 存储                                                |            |
| C 操作系统               |                  |                                                     |            |
|                      |                  | D 处理                                                |            |
| D 数据库管理系统            |                  | 20201                                               |            |
|                      | Level .          | 单选题(5.0分)                                           |            |
|                      |                  | 3.与材料(物质)、能源一起构成人                                   | 类赖以生存与     |
|                      |                  | 发展的三大资源是                                            |            |
|                      |                  |                                                     |            |
|                      | 2022201          | A 数据                                                |            |
|                      |                  |                                                     |            |
|                      |                  |                                                     | ( <u>Ť</u> |
| 1 m                  | 7 05             | 六类                                                  |            |
| 1-18                 | r — eg           | 文位                                                  |            |
| · · · · ·            |                  |                                                     |            |

注意事项:

1、考生在交卷前,不能退出学习通。

2、考试过程中请将手机中其他应用软件 app 全部关闭,请勿接打 电话(请设置手机来电免打扰或静音模式),否则会有切屏记录。

四、结束考试

考生点击"交卷"按钮后,请将所有设备及时退出"学习通"考试 系统。

四川轻化工大学继续教育学院 制